# Mirrors

快速入门

文档版本02发布日期2019-06-17

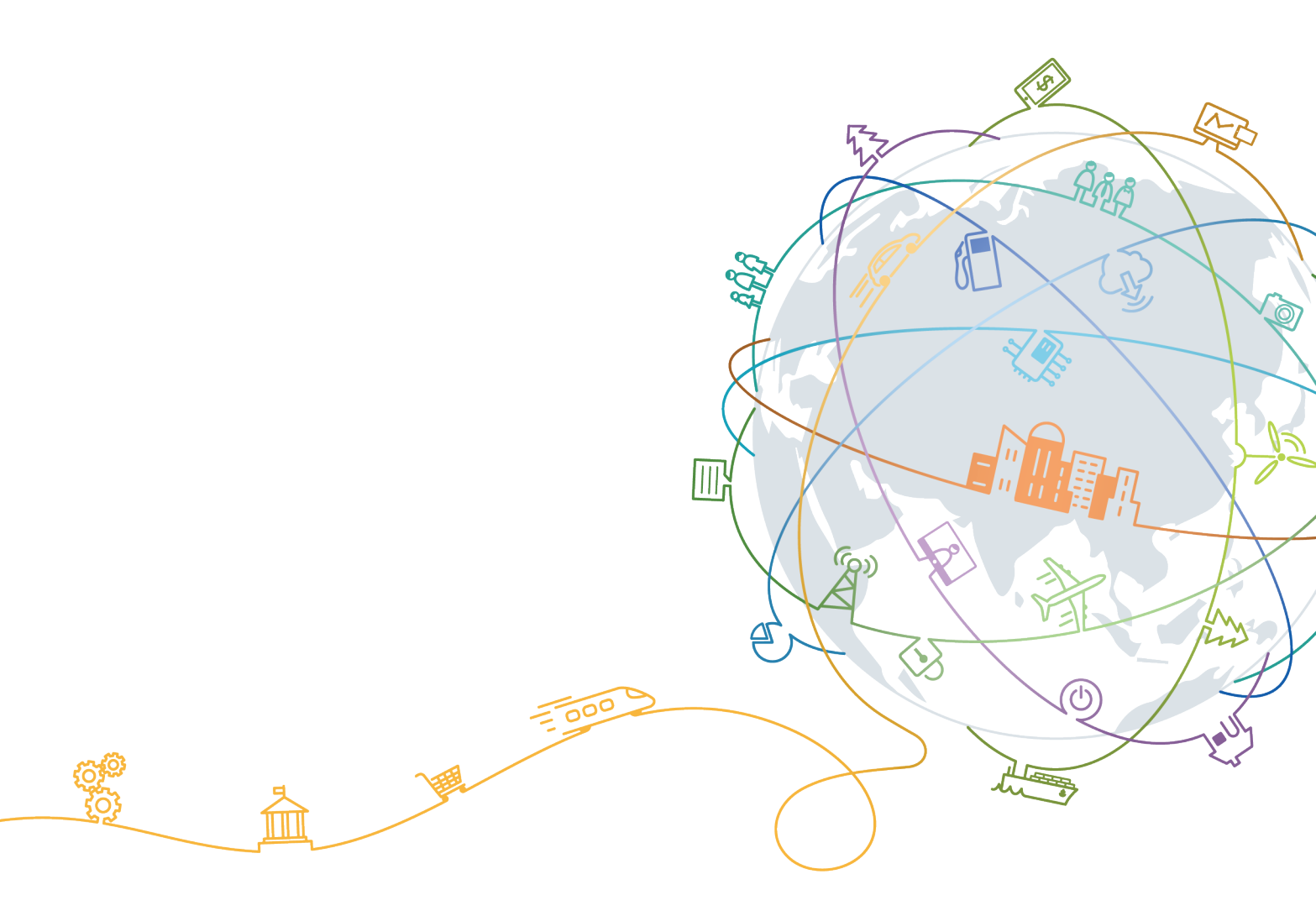

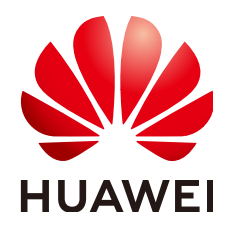

## 版权所有 © 华为技术有限公司 2019。 保留一切权利。

非经本公司书面许可,任何单位和个人不得擅自摘抄、复制本文档内容的部分或全部,并不得以任何形式传播。

### 商标声明

NUAWEI和其他华为商标均为华为技术有限公司的商标。 本文档提及的其他所有商标或注册商标,由各自的所有人拥有。

# 注意

您购买的产品、服务或特性等应受华为公司商业合同和条款的约束,本文档中描述的全部或部分产品、服务或 特性可能不在您的购买或使用范围之内。除非合同另有约定,华为公司对本文档内容不做任何明示或默示的声 明或保证。

由于产品版本升级或其他原因,本文档内容会不定期进行更新。除非另有约定,本文档仅作为使用指导,本文 档中的所有陈述、信息和建议不构成任何明示或暗示的担保。

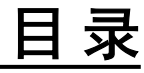

| 1 | 前置准备      | 1 |
|---|-----------|---|
| 2 | 快速上手开源镜像站 | 2 |

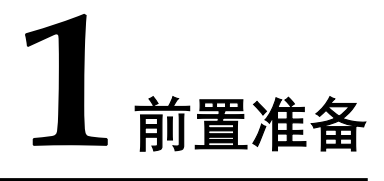

开源镜像站可以直接使用,也可以使用华为云帐号登录后使用更多的增值服务功能 (如CDN加速功能等),华为云帐号注册方法如下:

- 步骤1 打开华为云网站www.huaweicloud.com。
- 步骤2 单击页面右上方"注册"。
- **步骤3** 根据界面提示填写基本用户信息并完成注册。 已完成注册的账号即为企业管理员。

----结束

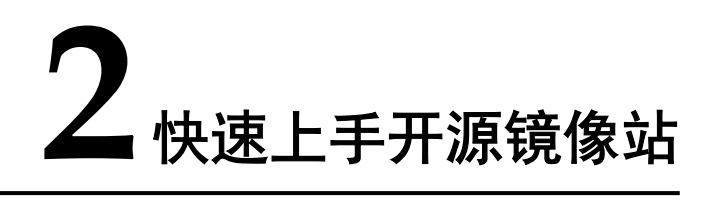

## 步骤1 访问华为开源镜像站并登录,如图2-1所示。

图 2-1 登录开源镜像站

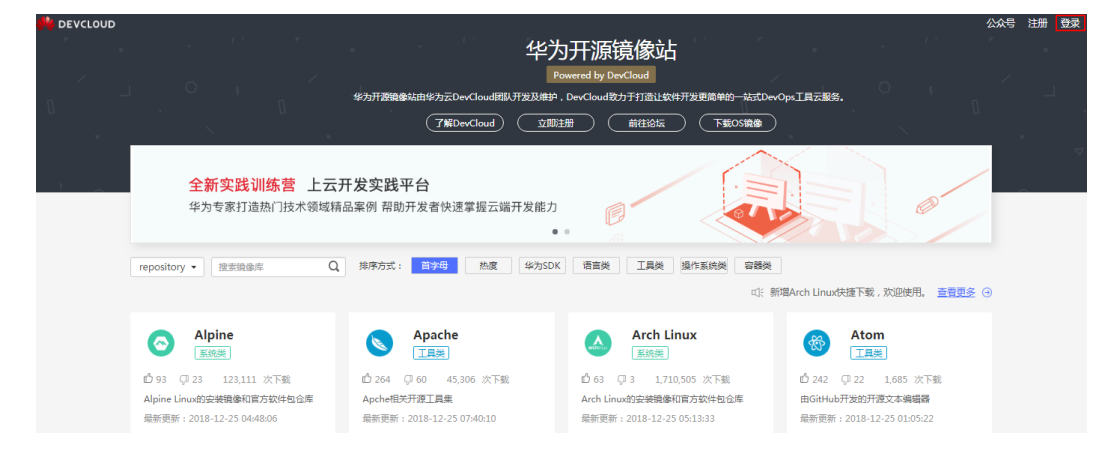

## 步骤2 使用导航栏或搜索功能快速找到自己需要的镜像类型,如图2-2所示。

#### **图 2-2** 查找镜像

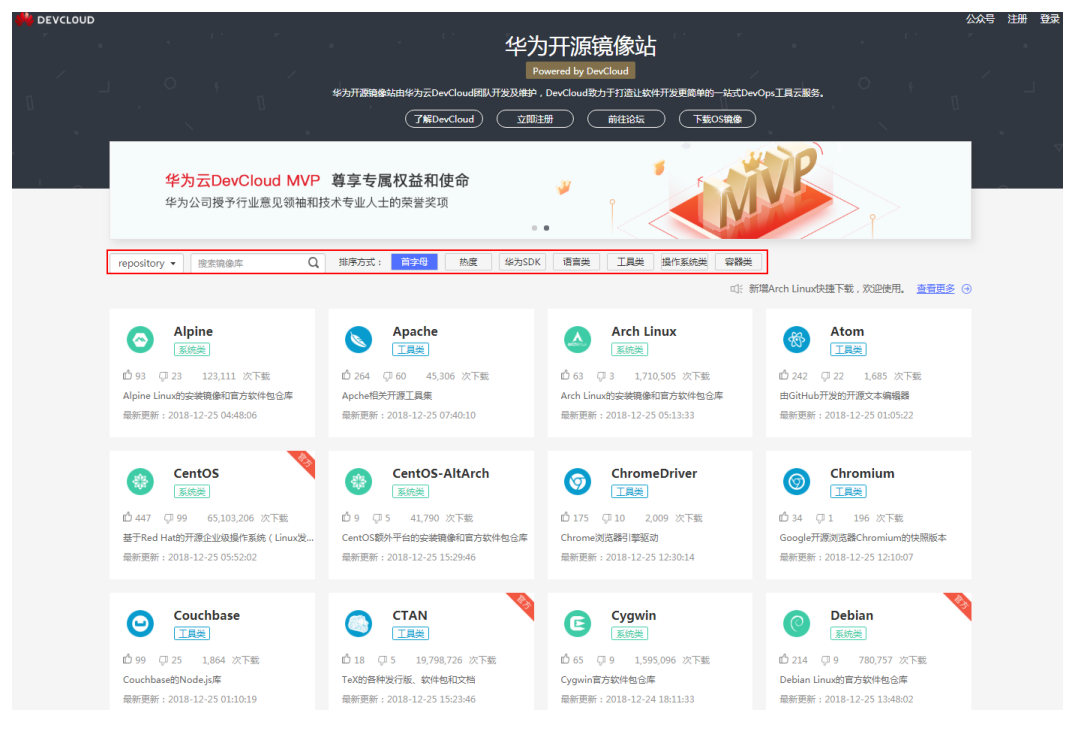

- 步骤3 单击目标镜像类型的卡片,根据提示操作即可快速下载该镜像,如图2-3所示。
  - **图 2-3**下载镜像

| DEVCLOUD |                                                                                                    | ۰۰۰۰۰۰<br>- ۲۰۰۰<br>-                                                     | 华为开源镜像站<br>Example y Social<br>*为开露最短期分元DocGoefEll 开起题子,BocGoefEll 开目的目子用意意的~400Charged<br>78DocGoef 2011日 1810 1810 1800 1800 1800 1800 1800                           | 1789.                  |                                                            | 상쇼句 注册 登录           |
|----------|----------------------------------------------------------------------------------------------------|---------------------------------------------------------------------------|----------------------------------------------------------------------------------------------------|------------------------|------------------------------------------------------------|---------------------|
|          | <b>华为云DevClo</b><br>华为公司授予行业                                                                                       | oud MVP<br>ዾ意见领袖和技                                                        | 休費管理工具<br>記録代表電理工具 Annon ・ 占 TERAERCH 新子展記                                                                                                    | VP                     |                                                            |                     |
|          | repository • 建东现金库 Q Maven                                                                                         | 相承方式: 副字母                                                                 | 加強上行。<br>伊思治海峡で已後後のK3Maven、加重市場を登場、可以の音下高級建立度下数を終<br>(DSCEBBは: https://minors.huaevidoad.com/geads/fa/<br>Maven2回想は: https://minors.huaevidoad.com/geads/maven/maven.3/ | đ                      | 新聞Arch Linux快速下载。如田田                                       | UR. <u>285</u> 2 () |
|          | (直直度)     (立 1351 年140 29,633,935 次下数     Maven Central, Grails, Jcenter的Java开源的件     参研長所: 広の代題 <u>回信の時</u> 室前編金度 | <ul> <li>西</li> <li>① 208 〇 66</li> <li>NPM直方包开源:<br/>最新资新: 实时</li> </ul> | 使用识明<br>のた地に下を行いたい。いうな、意思 \\ \ \ \ \ & \ \ \ \ \ & \ \ \ \ & \ \ & \ \ & \ \ & \ \ & \ \ & \ \ & \ & \ & \ & \ & \ & \ & \ & \ & \ & \ & \                              | 农下街<br>1 <u>在前期後</u> 月 | ▲ 面面美<br>① 397 ② 41 1.610.792<br>PyPI官方包开撤租件<br>最新更新: 同时代理 | ATR<br>BBRAZ        |
|          |                                                                                                    |                                                                           | (Jimms) 相关网站: 相关网站: Meers至303: http://mweepeillary.com                                                                                                    |                        |                                                            |                     |

----结束